# **HC8** Installation Guide

### **Table of Contents**

| W | elcome                 | 3  |
|---|------------------------|----|
|   | HC8 Installation Guide | 3  |
|   | Introduction           | 6  |
|   | System Specifications: | 7  |
|   | Type of Installers:    | 7  |
|   | HC8 Installation       | 9  |
|   | After Installation     | 22 |
|   | Windows Family         | 22 |
|   | Linux Family           | 22 |
|   | FAQs                   | 30 |
|   |                        |    |

# Welcome

### **HC8 Installation Guide**

| Software Version | 8.0 |
|------------------|-----|
| Document Version | 1.0 |

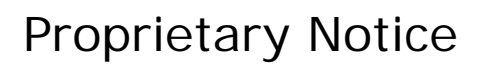

© 2011 Hosting Controller. All Rights Reserved.

This document is the property of, and contains proprietary information of Hosting Controller. No part of this document may be reproduced or transmitted in any form or by any means, electronic or mechanical, including photocopying or recording, for any purpose other than consideration of the technical contents without the written acquiescence of a duly authorized representative of Hosting Controller.

8

# Target Audience

The sole purpose of this document is to provide complete information to install HC8 on your systems.

Target audience includes Host Administrators. This guide supplies detailed information of step by step installation of HC8.

8

Please, read this document to have absolute information and to avoid any type of ambiguity related to the installation process.

### **Document Conventions**

| Terms/Symbols | Meanings                                                                                                    |
|---------------|----------------------------------------------------------------------------------------------------|
| BOLD          | The <b>Bold</b> text is used to highlight command operations in the document.                                                                                                    |
| $\bigcirc$    | This symbol is used for TIP. It provides additional information regarding the term being explained. For differentiation, tips are <i>Italic and Green</i> .                                               |
| Ē             | This symbol is used for Note. It highlights some steps that cannot be skipped or should be followed as stated to avoid errors and confusion. For differentiation, notes are <i>Italic and Navy Blue</i> . |

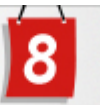

## Introduction

# About Hosting Controller

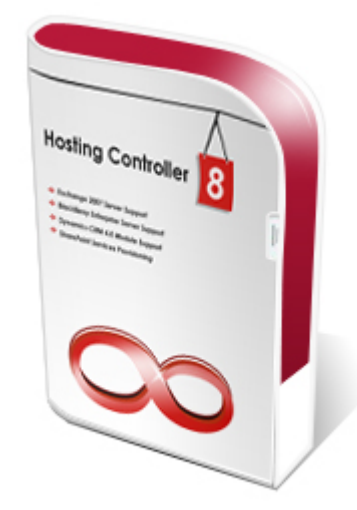

HC8 is specifically designed to provide ease and comfort for all its customers by giving them free hand to use any *operating system*. It is a complete web hosting automation control panel which is designed for web hosts to experience infinite hosting possibilities in cluster environment. It enables web hosting companies to manage all their servers both Windows & Linux through centralized interface. Diversify web hosting business with HC Enterprise Modules (HEMs) by adding multiple mail servers within a cluster. Moreover, offer MS-Exchange & SharePoint hosting to your customers and take your hosting business to the heights of success.

# **Before Installation**

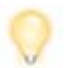

You may need to know the followings in order to install and flawless working of HC8 on your systems.

The pre-requisites of HC8 are MS-SQL (MSDE or Express Edition), IIS and FTP server. These must be installed prior to HC8 installation. However rest of the applications like DNS, Mail etc. can be installed and configured easily after HC8 is installed.

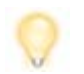

MSDE is not supported on Windows Server 2008. To install HC8 on Windows 2008 machine, you should install SQL Server 2005 or 2008. Also, SQL Server Express Edition is supported on Windows 2008 machines.

### **System Specifications:**

Following are the recommended system requirements in order to get HC8 working flawlessly.

- The software requires only 60 MB on hard disk (without MSDE installation).
- .NET Framework 2.0 is installed on your server and allowed in Web Service Extension.
- Windows Server 2000 (or above) and FC4 (Fedora Core 4).
- ISAPI Filter is allowed in the Web Service Extension.
- **Password must be complex** option should be disabled in case of domain controller since sometime HC8 could not create its **HC Administrator Anonymous User**. Please disable this option in domain controller prior to HC8 installation.

However you must also understand that hosting business involves making websites, uploading lots of files, creating mail boxes each day, so you must also have enough disk space, sufficient bandwidth and compatible server speed to cater your business demands, size and model.

### Type of Installers:

Following types of installers are offered by HC8:

• HC8 Windows x86 (Without MSDE)

It installs HC8 for Web, Mail, DNS or Database on Windows (x86) machine. This installer does not have MSDE. Use this installer if you want to update existing HC installation on your machine or SQL is already installed on your server.

 HC8 Windows x64 (Without MSDE) It installs HC8 for Web, Mail, DNS or Database on Windows (x64) machine. This installer does not have MSDE. Use this installer if you want to update existing HC installation on your machine or SQL is already installed on your server.

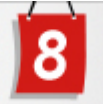

- HC Pre-Requisite Utility for Windows
   It enables users of all skill levels with the ability to determine their server's
   compatibility to install HC8. This utility detects any missing pre-requisites on
   the server and provides appropriate articles to help you. Avoid any wasted
   time by downloading and running this utility on your server before HC
   installation.
- HC8 Linux It installs HC8 for Web, Mail, DNS or Database on Linux machine.

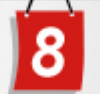

# **HC8** Installation

## Steps to Follow

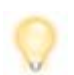

Installation can be cancelled any time. To abort the installation process, please select **Cancel**.

Also, at any step, to navigate to the previous screens, please select **Back**.

#### To install HC8:

- Double click the HC8.exe (or HC8-x64.exe on x64 machine). A Welcome screen is displayed.
- 2. Click **Next**. A License Agreement is displayed.

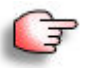

Read the license agreement carefully. If however, you do not agree with any of the conditions stated in the license agreement, click **I** do not accept the terms of the license agreement. It cancels the setup.

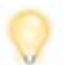

You can also print this agreement, if required. To print the license agreement click **Print**.

- 3. Click I accept the terms of the license agreement.
- 4. Click Next.
- The Customer Information screen is displayed.
- 5. Specify the following information:
  - User Name: Type name of the user.
  - Company Name: Type name of the company.
- 6. Click Next.

The Destination Location screen is displayed.

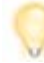

Click Change, to enter location where you want to install HC8.

- 7. Click Next.
- The Installation Type screen is displayed.
- 8. Click the required type of installation.

Specify whether this server is going to be your first server in the cluster or it is a part of an existing cluster. The available options are:

• Setup New Cluster: Select to make this server a first server in the cluster. First server in the cluster must be a database server where installer will create HC8 database.

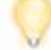

In case of this option, go to step 10.

• **Connect to Existing Cluster:** Select to make this server a part of an existing cluster. If you select this option then installer asks for database server in the cluster.

In case of this option, go to step 12.

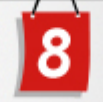

9. Click Next.

The Database Creation Type or Database Configuration screen is displayed (depending on the selection).

10. Click the type of database creation.

Specify whether you want to create a new empty database or want to use a blank database that you have already created. The available options are:

- **Create a New Database:** Select to create an empty database to setup a new cluster..
- Use Blank Database Already Created: Select, if you have already created a blank database to setup a new cluster. The installer restores blank database on it.
- 11. Click Next.

The Database Configuration screen is displayed.

- 12. Specify the following information:
  - Server: Type name of the server.
  - IP: Type IP address of the server.
  - **Database:** Type name of the database.

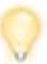

Most of the values are pre populated and it is recommended not to change any of these values.

#### 13. Click Next.

The Database Configuration screen is displayed.

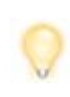

If you have selected **Create a New Database** option in step 8 then the **Database Configuration** screen asks for details that are required to configure HC8 database. Otherwise, it asks for details that are required for authentication to access HC8 database.

- 14. Specify the following information:
  - Login: Type login name.
  - Password: Type password.
- 15. Click Next.
- The Host Admin Information screen is displayed.
- 16. Specify for Host Administrator account as:
  - User Name: Type user name of the host administrator.
  - **Password:** Type password of the host administrator.
- 17. Click Next.

The Select Program Folder screen is displayed.

18. In the Program Folder field, type name of folder.

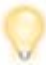

This folder name is used by HC8 to create startup links in the **Start** menu.

19. Click Next.

The Start Copying Files screen is displayed.

20. Review the specified settings and click **Next**. HC8 is installed.

### Hosting Controller

Driving Towards New Horizons!

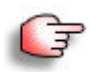

HC8 installs seven important services. Make sure these services are running. For more information, please refer to Knowledgebase.

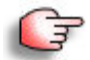

Make sure that Microsoft .NET Framework is installed. The minimum .NET Framework version required for HC8 is 2.0.

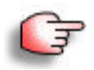

Make sure that you have Internet Explorer 6 with Service Pack 1 on the server otherwise unexpected HC8 behavior may occur. You may download this from: http://microsoft.com/windows/ie/downloads/critical/ie6sp1/default.asp

#### Installing HC8

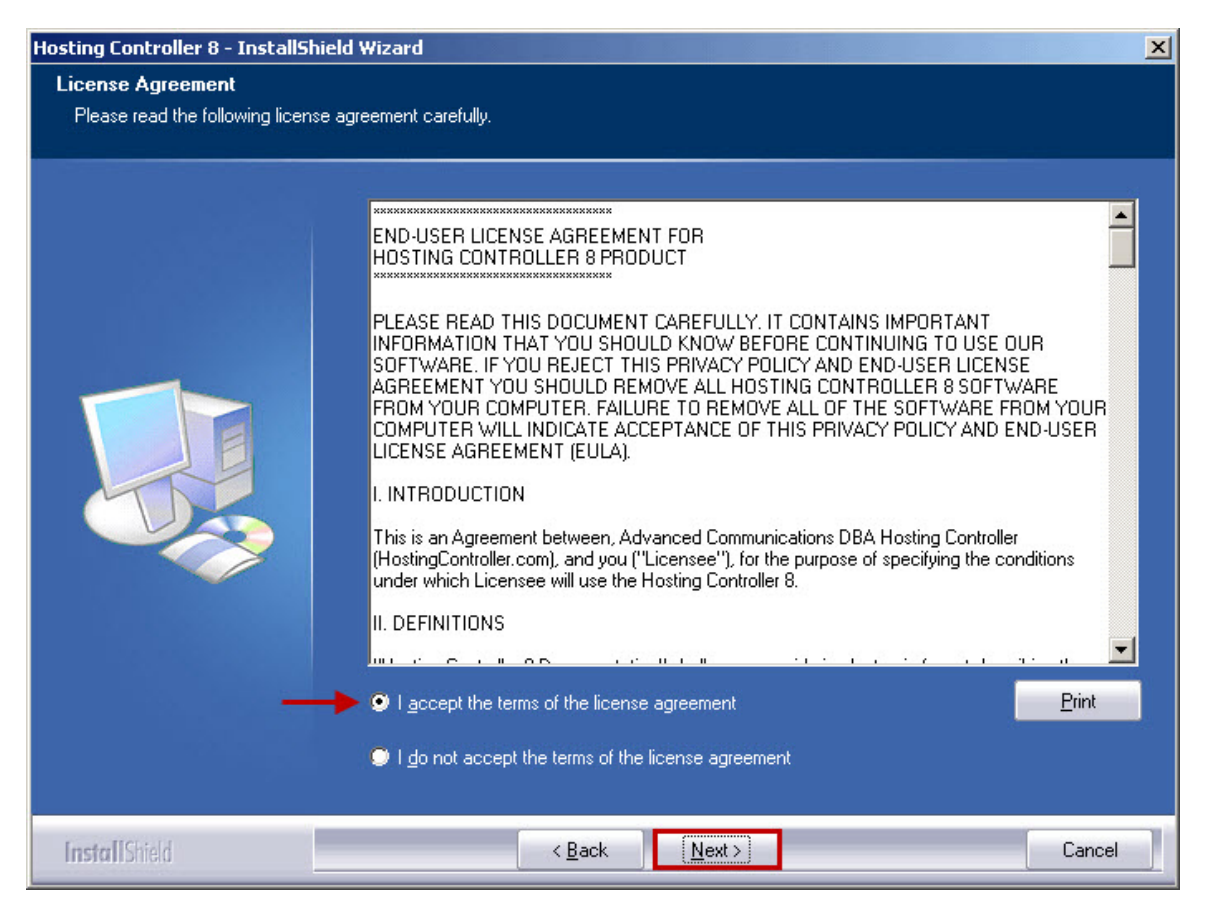

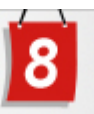

| Hosting Controller 8 - InstallShield Wizard            |                                                                        |                             |
|--------------------------------------------------------|------------------------------------------------------------------------|-----------------------------|
| Customer Information<br>Please enter your information. |                                                                        |                             |
|                                                        | Please enter your name and the name of the company for which you work. |                             |
|                                                        | User Name:<br>Steven Carles                                            |                             |
|                                                        | Company Name:<br>Hosting Solutions, Inc.                               | company for which you work. |
|                                                        |                                                                        |                             |
|                                                        |                                                                        |                             |
|                                                        |                                                                        |                             |
|                                                        |                                                                        |                             |
| [nstal]Shield                                          | < Back Cano                                                            | el                          |

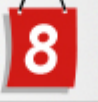

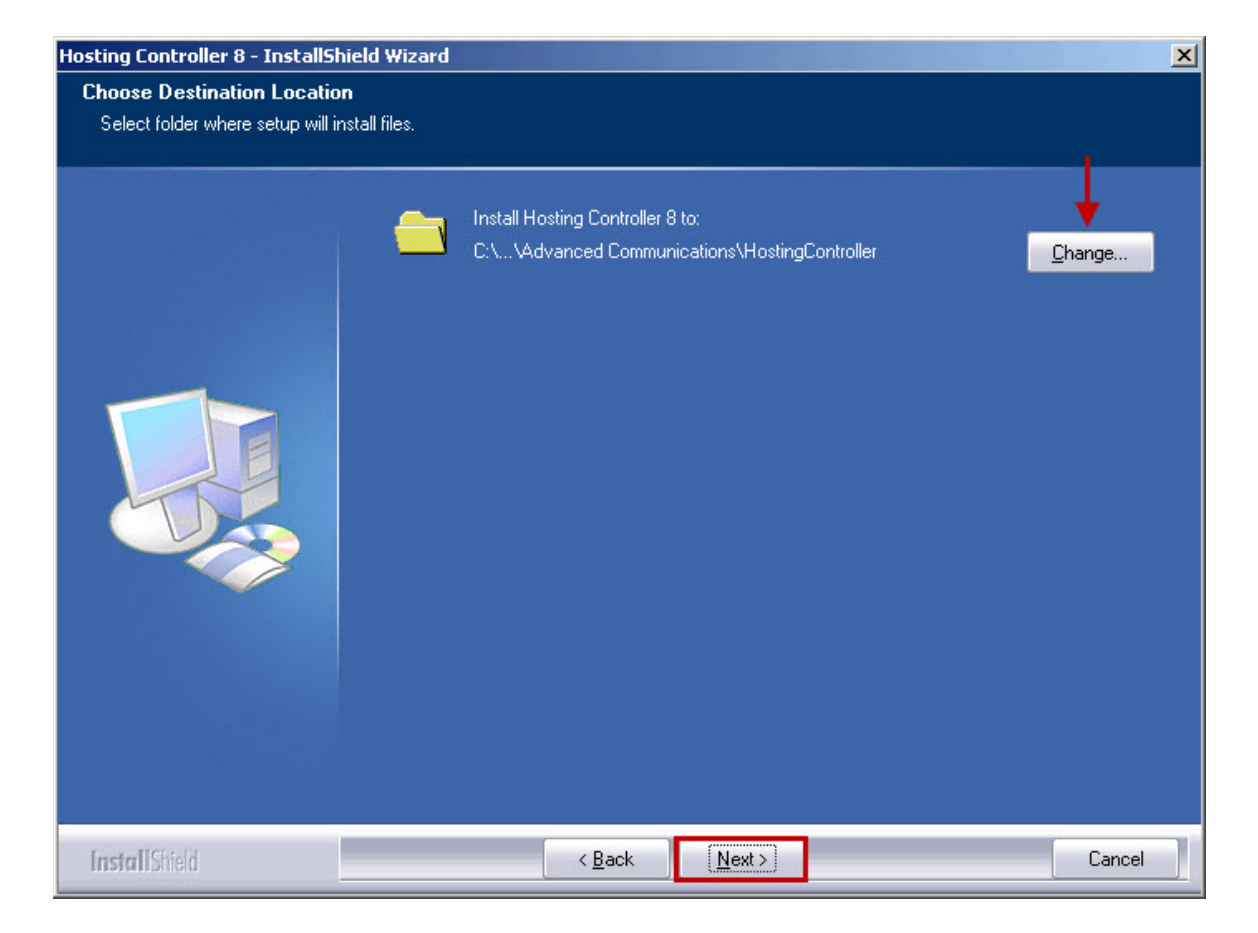

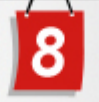

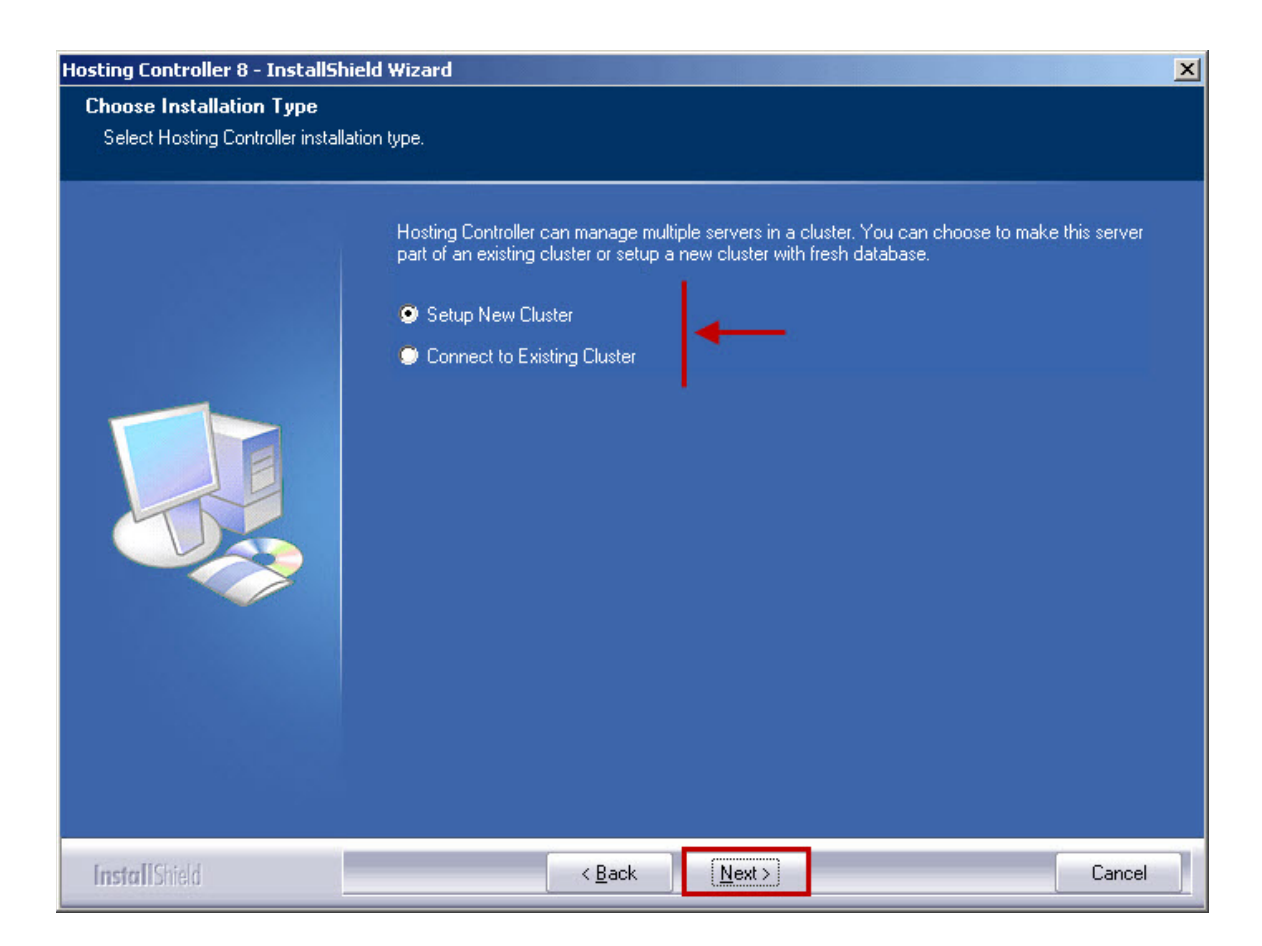

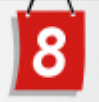

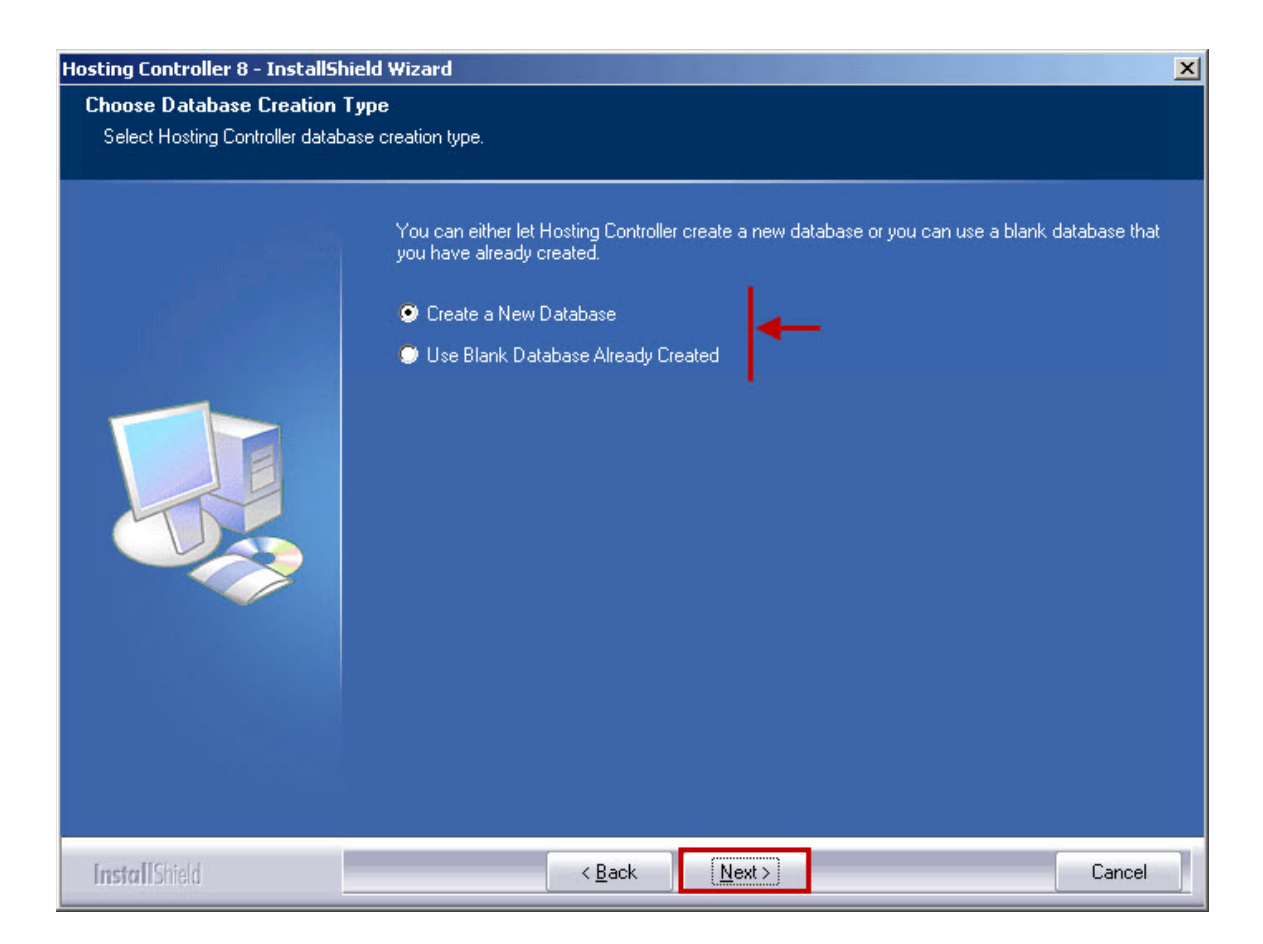

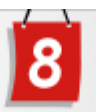

| Hosting Controller 8 - InstallS                                                                                                    | Hosting Controller 8 - InstallShield Wizard                                                                                 |                                                                         |                           |
|----------------------------------------------------------------------------------------------------|----------------------------------------------------------------------------------------------------|-------------------------------------------------------------------------|---------------------------|
| Database Configuration                                                                                                    |                                                                                                    |                                                                         |                           |
| Please enter database server                                                                                                    | information carefully.                                                                                                    |                                                                         |                           |
|                                                                                                    |                                                                                                    |                                                                         |                           |
|                                                                                                    | Please enter<br>Controller da                                                                                               | your database server information. This information is requir<br>tabase. | ed to connect to Hosting  |
| -                                                                                                    | Server STEVEN HostingController   Please enter database Server   Server STEVEN HostingController   Please enter database HC |                                                                         |                           |
|                                                                                                    | - <b>&gt;</b> IP                                                                                                    | 208.43.141.235                                                          |                           |
| -                                                                                                    | 🔶 Database                                                                                                    | нс                                                                      | red to connect to Hosting |
|                                                                                                    |                                                                                                    |                                                                         |                           |
| Database Configuration         Please enter database server information carefully.         Please enter your database server information. This information is required to connect to Hosting Controller database.         Server       STEVENVHostingController         IP       208.43.141.235         Database       HC         InstallShield       < Back |                                                                                                    |                                                                         |                           |
|                                                                                                    |                                                                                                    |                                                                         |                           |
| InstallShield                                                                                                    |                                                                                                    | < <u>B</u> ack                                                          | Cancel                    |

# Hosting Controller Driving Towards New Horizons!

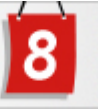

| Hosting Controller 8 - InstallShield | Hosting Controller 8 - InstallShield Wizard    |                                                 |                      |                               |        |
|--------------------------------------|------------------------------------------------|-------------------------------------------------|----------------------|-------------------------------|--------|
| Database Configuration               |                                                |                                                 |                      |                               |        |
| Please enter database login informat | ion carefully.                                 |                                                 |                      |                               |        |
|                                      | Please enter<br>database.<br>Login<br>Password | r your 'sa' login and pass<br>sa<br>sa password | word. This is requir | ed to configure Hosting Contr | oller  |
| InstallShield                        |                                                | < <u>B</u> ack                                  | [ <u>N</u> ext>]     |                               | Cancel |

# Hosting Controller Driving Towards New Horizons!

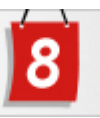

| Hosting Controller 8 - InstallShi                           | eld Wizard                 |                                                     |                                                 |                                | X      |
|-------------------------------------------------------------|----------------------------|-----------------------------------------------------|-------------------------------------------------|--------------------------------|--------|
| Database Configuration<br>Please enter database login infor | mation carefully.          | 5                                                   |                                                 |                                |        |
|                                                             | Please ente<br>authenticat | er new login and passwo<br>ion to access Hosting Co | rd for Hosting Controlle<br>ontroller database. | er database. This will be used | l for  |
| -                                                           | 🔶 Login                    | hcdbadmin                                           |                                                 |                                |        |
|                                                             | Password                   | db password                                         |                                                 |                                |        |
| InstallShield                                               |                            | < <u>B</u> ack                                      | Next >                                          |                                | Cancel |

# Hosting Controller Driving Towards New Horizons!

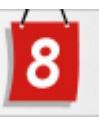

| Hosting Controller 8 - InstallShield | Wizard                                                                                                    | × |
|--------------------------------------|----------------------------------------------------------------------------------------------------|---|
| Host Admin Information               |                                                                                                    |   |
| Please enter your Host Admin inform  | nation.                                                                                                    |   |
|                                      | Please enter new username and password for Host Admin account. This will be used to access control panel after installation.<br>Usesmame hcadmin |   |
|                                      | Password host password                                                                                                    |   |
|                                      |                                                                                                    |   |
| InstallChield                        | Z Back                                                                                                    | 1 |

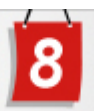

| Hosting Controller 8 - InstallShi                                                        | ield Wizard                                                                                                    | X  |
|------------------------------------------------------------------------------------------|----------------------------------------------------------------------------------------------------|----|
| Select Program Folder<br>Please select a program folder.                                 |                                                                                                    |    |
|                                                                                          | Setup will add program icons to the Program Folder listed below. You may type a new folder nam<br>or select one from the existing folders list. Click Next to continue. | e, |
| tosting Controller 8 - Install<br>Select Program Folder<br>Please select a program folde | Program Folder:                                                                                                    |    |
| -                                                                                        | Hosting Controller 8                                                                                                    |    |
|                                                                                          | Existing Folders:                                                                                                    |    |
|                                                                                          | Accessories<br>Administrative Tools<br>ASPFusion<br>Microsoft SQL Server 2005<br>Microsoft Visual Studio 2005<br>MySQL<br>PHP 5<br>Startup<br>Trojan Remover            |    |
| InstallShield                                                                            | < <u>B</u> ack <u>Next</u> > Cancel                                                                                                    |    |

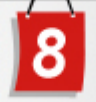

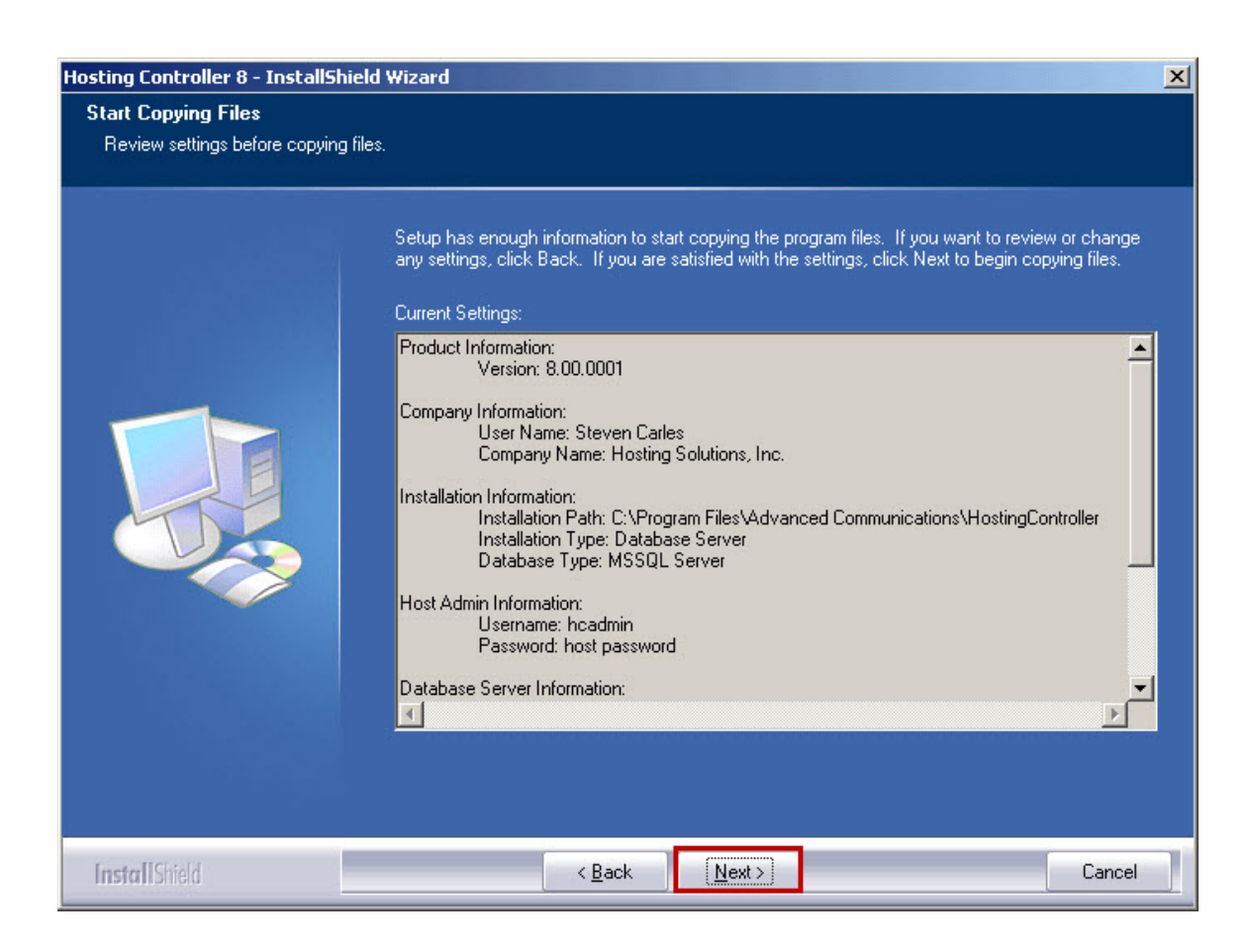

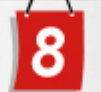

# After Installation

## Steps to Follow

| • |  |  |
|---|--|--|
|   |  |  |

It is assumed that you have successfully installed HC8 and all its pre-requisites.

Once installation is completed, you need to configure certain settings prior to use HC services. All these configurations are mandatory and cannot be skipped. You have to:

1. Configure Global Settings

To configure global settings page:

- 1. Login to **HC** panel.
- 2. From the left menu click **General**, and then **Server Manager**. Server Manager page is displayed.
- 3. Click **Global Settings**. The Global Settings page is displayed.

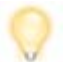

The **Global Settings** page allows you to perform certain configurations in a cluster as per your requirements.

Available servers to be configured in a cluster are:

### **Windows Family**

- Web Server
- DNS Server
- Mail Server
- Database Server
- SharePoint Server
- Dynamics CRM Server
- Virtualization Server
- OCS Server

### **Linux Family**

- Web Server
- DNS Server
- Mail Server
- Database Server

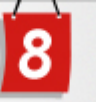

#### **Configuring Global Settings**

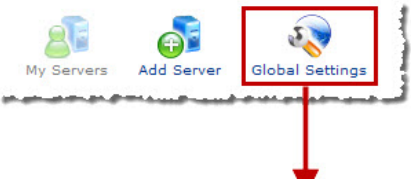

#### Linux Family DNS Server Mail Server Database Server SharePoint Server Dynamics CRM Server Web Serve Web Server : 1 Options Services User Accounts MS FTP -ODBC DSN **Enable** COM Registration **V** Enable Enable Index Server Catalogs Enable ASPFusion Components 🗸 Enable Sub-Domains Domain Registration V Enable IP Based Domains C Enable FrontPage Extension Enable Dedicated SSL Enable Shared SSL Enable ACL Adjustments Enable Disk Quota Management Enable Private Folders Enable Stats Server **Enable** Statistic Sites AWStats • Scripting PHP 🛛 Enable Perl Enable .NET Framework **Enable** ColdFusion MX Enable **Click & Install Applications** Click here to manage your Click & Install Applications. Save Settings

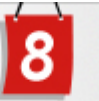

2. Update Your Personal Profile

To update personal profile:

- 1. Login to **HC** panel.
- 2. From the right corner of the **Home** page, click **Profile**. The Update Personal Profile page is displayed.
- 3. Specify your accurate personal information and click **Update General Profile**.

The Personal Profile is updated.

#### Updating Personal Profile

|                     |                                                                                                    | [Home][Sig                                                                          | in Out ] |
|---------------------|----------------------------------------------------------------------------------------------------|-------------------------------------------------------------------------------------|----------|
| Control Panel Login | Username : hchost<br>Password : ••••••<br>Language : English •<br>1 Sign In Reset<br>If you have forgotten your password, click<br>on the "forgot bassword" link to have a<br>reminder sent to you at the a-mail<br>address you specified during registration.<br>[ Forgot Password ] | 2 Profile<br>Display Settings<br>Change Password<br>Online Tutorials<br>Quick Links |          |
|                     | powered by Hosting Controller                                                                                                    |                                                                                     |          |

| General Profile              |                          |
|------------------------------|--------------------------|
| Profile Information          |                          |
| First Name :                 | John *                   |
| Last Name :                  | Smith *                  |
| Description :                | Host Admin               |
| Email Address :              | john@example.com *       |
| Street Address 1 :           | California *             |
| Street Address 2 :           |                          |
| City :                       | California *             |
| Country :                    | United States            |
| Province / State :           | Alabama 🔻 Other          |
| Zip / Postal Code :          | 1111 *                   |
| Phone No :                   | 111653889 *              |
| Fax No :                     |                          |
| National Identification No : |                          |
| Company :                    | Hosting Controller *     |
|                              | 3 Update General Profile |

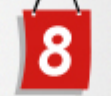

3. Add Server

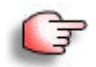

Prior to **Add Server**, you should perform certain configurations. To do so, go to **Global Settings**.

To Add Server, you should know the followings:

- You can only add a server after configuring the **Global Settings** for your cluster.
- There should be at least one server role selected for every server in the cluster.

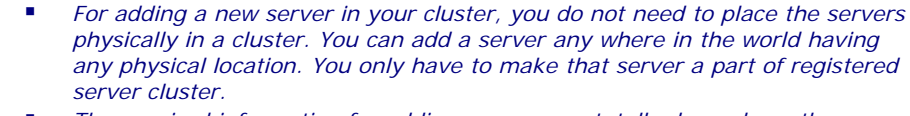

- The required information for adding any server, totally depends on the selected role.
- The family of the server is auto detected.
- To add a new server in your cluster, the server should be part of the registered servers of your cluster.
- It is highly recommended that those values which are pre-populated should not be changed especially in case of Linux Server.

To add a server:

- 1. Log on to HC panel.
- 2. From the left menu click **General**, and then **Server Manager**. Server Manager page is displayed.
- Click Add Server. The Add Server page is displayed.

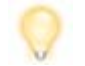

The **Add Server** page allows you to add multiple servers in a cluster as per your requirements.

Available servers to be added in a cluster are:

#### Windows Family

- Web Server
- DNS Server
- Mail Server
- BlackBerry Server
- Database Server
- SharePoint Server
- Dynamics CRM Server
- OCS Server
- Virtualization Server

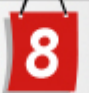

### Linux Family

- Web Server
- DNS Server
- Mail Server
- Database Server

#### Adding a Server

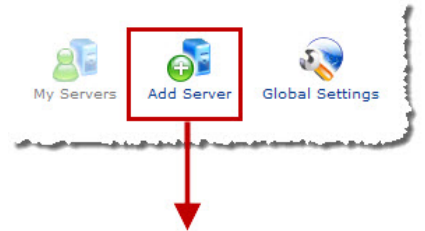

Add a Server

| ly Name :                               | Enterprisesp 💌       |                                |  |
|-----------------------------------------|----------------------|--------------------------------|--|
| ary IP Address :                        | 192.168.0.226        | 192.168.0.226                  |  |
| rating System :                         | Windows Family       |                                |  |
| at is the Role of this Server in the Cl | uster?               |                                |  |
| Server Role                             | Role Capacity        | Purposing                      |  |
| Web Server                              | 700 Websites         | Everyone(Reseller, End User) 🔻 |  |
| DNS Server                              | 500 DNS Zones        | Everyone(Reseller, End User) 🔻 |  |
| Mail Server                             | 500 Mail Domains     | Everyone(Reseller, End User) 🔻 |  |
| BlackBerry Server                       | 30 Activations       | Everyone(Reseller, End User) 🔻 |  |
| Database Server                         | 300 Databases        | Everyone(Reseller, End User) 🔻 |  |
| SharePoint Server                       | 300 SharePoint Sites | Everyone(Reseller, End User) 🔻 |  |
| Dynamics CRM Server                     | 300 CRM Sites        | Everyone(Reseller, End User) 🔻 |  |
| OCS Server                              | 300 OCS Sites        | Everyone(Reseller, End User) 🔻 |  |
| Virtualization Server                   | 30 Virtual Machines  | Everyone(Reseller, End User) 🔻 |  |

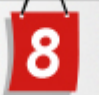

5. Activate Your License

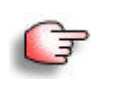

Hosting Controller initially installs in trial mode. The trial period expires after 30 days. If you want to use the product after that, you need to buy a license and activate the product. The license can be purchased from Hosting Controller online store. To purchase a license, select Buy Now.

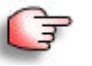

Once you have the license key, you must activate it.

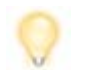

License can be activated in two different ways.

To activate license (option 1):

- 1. Log on to HC panel.
- 2. From the left menu click **System**, and then **My Server**. The My Server page is displayed.
- 3. Under **System Settings** section, click **Activate License**. The Activate License page is displayed.
- 4. In **Registration Key** field, type key for registration.
- 5. Under Licensing Details, against Action field, click Activate. The License is activated.

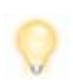

Once Activate is clicked, Hosting Controller contacts its License Management Server. If the activation is successful the Activation Status is updated as Activated and a success message is shown otherwise an appropriate message is displayed in red.

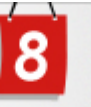

#### Activating License (Option 1)

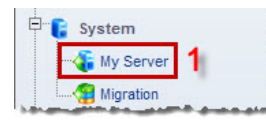

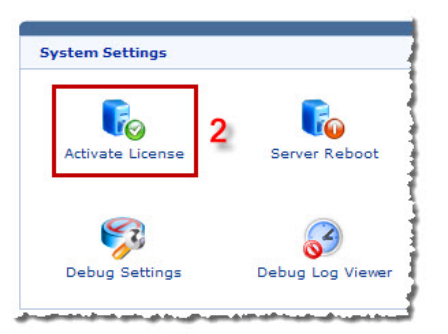

Registration Details on "HCEXCHANGE"

| Select Server :                        | Hcexchange (208.101.8.195) 🔻   |  |  |  |
|----------------------------------------|--------------------------------|--|--|--|
| Registration Key :                     | HC8-******6202                 |  |  |  |
| Licensing Details                      |                                |  |  |  |
| License Status :                       | Licensed                       |  |  |  |
| License Type :                         | Web Server (Unlimited Domains) |  |  |  |
| Activation Status :                    | Activated                      |  |  |  |
| Action(s) :                            | Upgrade   Deactivate           |  |  |  |
| Exchange 2010 Licensing Details        |                                |  |  |  |
| License Status :                       | DEMO ( Limited )               |  |  |  |
| Action :                               | Activate 4                     |  |  |  |
| RBX Licensing Details                  |                                |  |  |  |
| rebuildXpress not installed. Please do | wnload from here.              |  |  |  |
|                                        | Save Settings                  |  |  |  |

| Success : License information upd | lated successfully.          |
|-----------------------------------|------------------------------|
| Registration Details on "HCE)     | KCHANGE"                     |
|                                   |                              |
| Select Server :                   | Hcexchange (208.101.8.195) 🔻 |
| Registration Key :                | HC8-*****6202                |
| Licensing Details                 |                              |
|                                   |                              |

الالاخان المحمدان برباح الاختلاف فرحينا والمناكر فيتكر مناكر فيرجيه فرجيته فالمناط التيريين فبالبراك فيخمده

To activate license (option 2):

- 1. Log on to **HC** panel.
- 2. From the left menu click **General**, and then **My Server**. The My Server page is displayed.
- 3. Under **Server Name** column, click required server. A sub menu is displayed.

- 4. On the sub menu, point to **Server Options**, and then click **License Details**.
  - The Activate License page is displayed.
- 5. In **Registration Key** field, type key for registration.
- 6. Under Licensing Details, against Action field, click Activate. The License is activated.

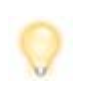

Once Activate is clicked, Hosting Controller contacts its License Management Server. If the activation is successful the Activation Status is updated as Activated and a success message is shown otherwise an appropriate message is displayed in red.

#### Activating License (Option 2)

| Server Nam    | e              | Pi | NAT Manager                       | nily | Licensi |
|---------------|----------------|----|-----------------------------------|------|---------|
| 🔘 Bes         |                | 75 | Manage Services                   | vs   | License |
| Crm           |                | 10 | Debug Settings<br>View Debug Logs | vs   | License |
| Hcexcha       | 100e           | 20 | System Statistics                 | vs   | License |
|               | Edit Server    | •  | License Details                   |      | -       |
| $\rightarrow$ | Server Options | •  | Reboot Server                     |      |         |
|               | Delete         |    |                                   |      | 1       |

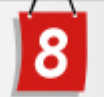

# FAQs

#### Q: Why 'Page not found' error comes?

It can be due to any/all of the following reasons:

• ASP.NET 2.\*\* Extensions are not enabled: To resolve this issue go to **IIS** >> **Web Service Extensions ASP.NET v2.xx** and allow this extension.

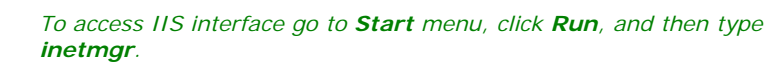

- ASP.NET 2.\*\* Properties are not enabled: To resolve this issue go to IIS >> Hosting Controller 8 >> Properties >> ASP.NET >> ASP.NET 2.xx and allow the ASP.NET 2.xx framework.
- Scripts and Executables are not configured: To resolve this issue go to IIS
   > Hosting Controller 8 >> Properties >> Home Directory >>
   Application Settings >> Execute permissions and select Scripts and Executables.
- ISAPI Extensions are prohibited: To resolve this issue go to **IIS** >> **Web Service Extensions** >> **ISAPI Extensions** and allow this extension.
- 'default.aspx' is not given as default document: To resolve this issue go to IIS >> Hosting Controller 8 >> Properties >> Documents, here add default.aspx as default content page.
- ASP.NET installation on your machine might be corrupted: To resolve this issue, please re-install ASP.NET framework on your machine.

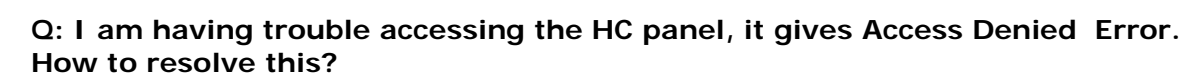

This error may come as anonymous user **HCAdministrator** for the panel is not created during installation. Create it manually and then add it in the group of Administrators.

To add anonymous users go to **Start >> Administrative Tools >> Computer Management** as shown:

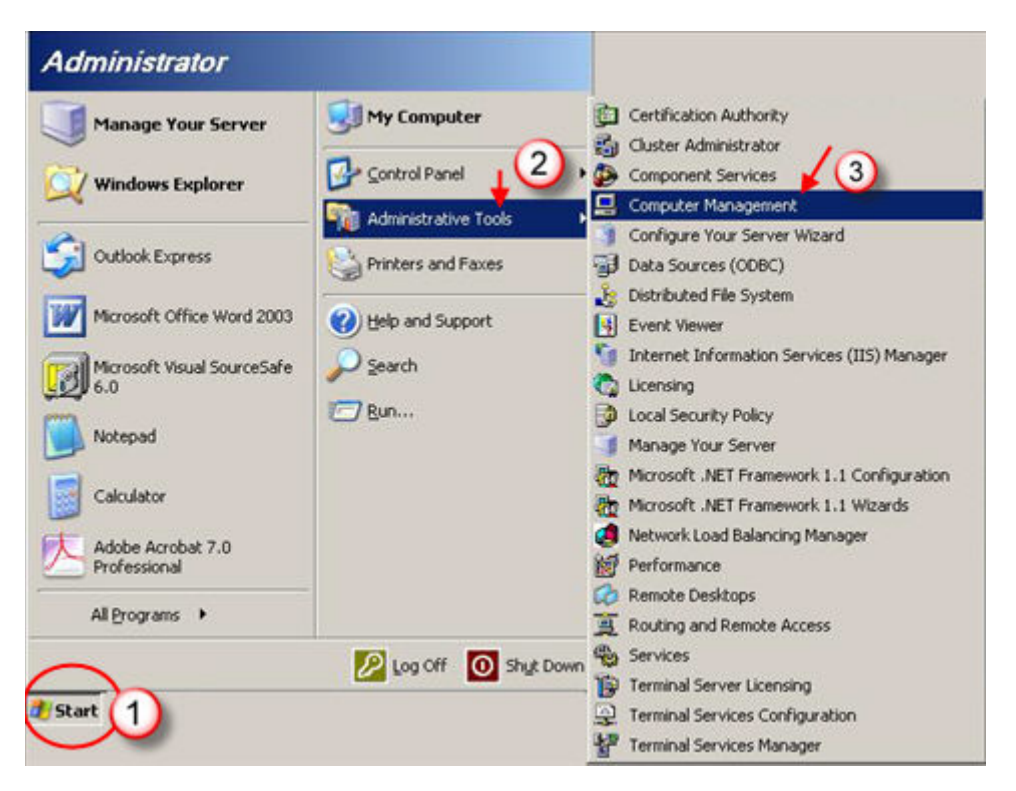

It opens following screen:

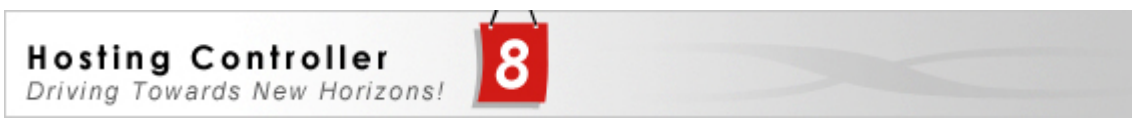

| 🖵 Computer Management                                                                                                    |                                                                      |                                                                                                    |                                                                                                    |
|----------------------------------------------------------------------------------------------------|----------------------------------------------------------------------|----------------------------------------------------------------------------------------------------|----------------------------------------------------------------------------------------------------|
| Ele Action Yiew Window H<br>↔ → € 10 3 13 12 12                                                                                                    | elp<br>]                                                             |                                                                                                    |                                                                                                    |
| Computer Management (Local)<br>System Tools<br>System Tools<br>Shared Folders<br>Local Users and Groups<br>Coroups<br>Groups<br>Performance Logs and Alerte<br>Storage<br>Storage<br>Device Manager<br>Storage<br>Disk Defragmenter<br>Disk Management<br>Services and Applications | Name<br>Administrator<br>ASPNET<br>Guest<br>TUSA_MAREE<br>SUPPORT_38 | Full Name<br>ASP.NET Machine Account<br>Internet Guest Account<br>Launch IIS Process Account<br>CN=Microsoft Corporation | Description<br>Built-in account for administering th<br>Account used for running the ASP.I<br>Built-in account for guest access to<br>Built-in account for anonymous acc<br>Built-in account for Internet Inform<br>This is a vendor's account for the H |
| <u> </u>                                                                                                    | •                                                                    |                                                                                                    |                                                                                                    |

The right pane shows the existing users. Right click to add **HCAdministrator** as shown:

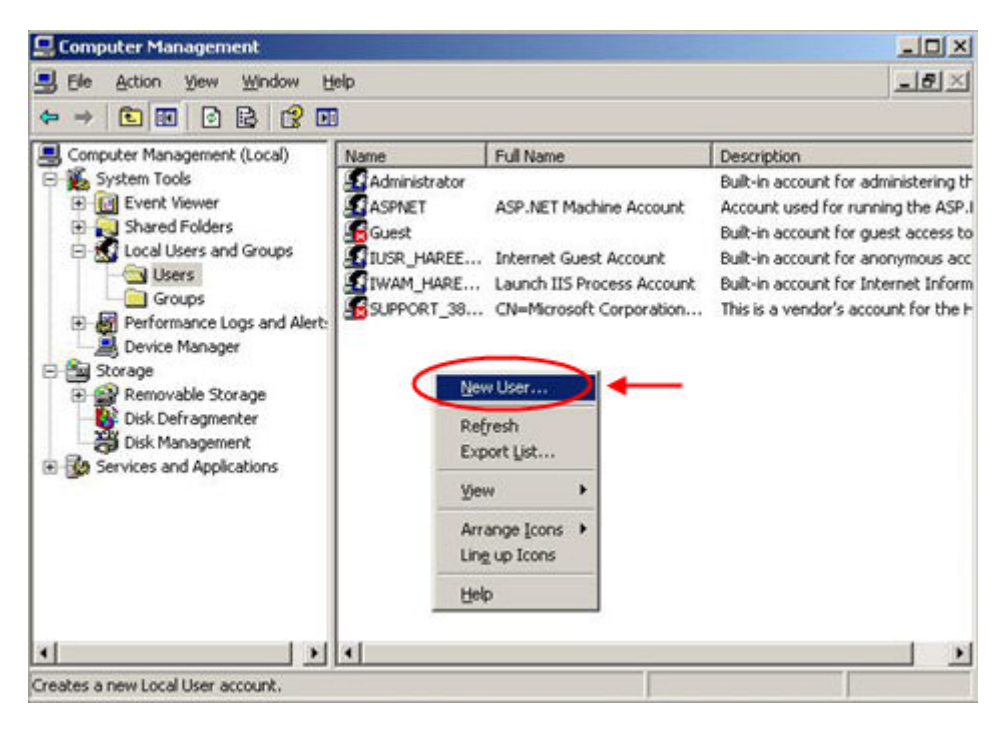

It opens following screen:

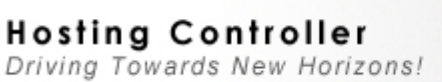

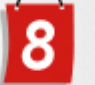

| New User               |         |           |          |          |        | <u>? ×</u> |
|------------------------|---------|-----------|----------|----------|--------|------------|
| User name:             | H       | Administ  | rator    |          |        |            |
| Eull name:             | н       | CAdminist | rator    |          |        |            |
| Description:           | An      | onymous   | User     |          |        |            |
| Password:              |         | ••••      |          | •        |        |            |
| <u>C</u> onfirm passwo | ord     | ••••      | •••••    | •        |        |            |
| 🗖 User must o          | change  | : passwo  | id at ne | kt logon |        |            |
|                        | t ohan  | de passy  | vord     |          |        |            |
| Password r             | never e | opires    | -        | -        |        |            |
| Account is             | dealth  | D         |          |          |        |            |
|                        |         |           |          |          |        |            |
|                        |         |           |          |          | atra 1 | Chara      |

Specify the required information and select **Password never expires** option. Select "Create" to add the **HCAdministrator** and updates the list of existing users, accordingly as shown below:

| 🖵 Computer Management       |                      |                                                   | _ 🗆 ×                       |
|-----------------------------|----------------------|---------------------------------------------------|-----------------------------|
| Elle Action View Window H   | elp                  |                                                   | ×                           |
|                             | 200                  |                                                   |                             |
| Computer Management (Local) | Name                 | Full Name                                         | Description                 |
| E K System Tools            | web_web              | _web                                              | HC7 Web Anonymous Use       |
| Event Viewer                | Administrator        |                                                   | Built-in account for admini |
| E Local Users and Groups    | advcomm              | advcomm                                           |                             |
| Users                       | RewordServer com web | ASP.NET Machine Account                           | Account used for running    |
| Groups                      | Domain1.com.web      | Domain1.com web                                   | HC7 Web Anonymous Lise      |
| Performance Logs and Alert: | Domain2.com_web      | Domain2.com_web                                   | HC7 Web Anonymous Use       |
| Device Manager              | Guest                | 1                                                 | Built-in account for guest  |
| Removable Storage           | HCAdministrator      | HCAdministrator                                   | Anonymous User              |
| Disk Defragmenter           | 🜆 IUSR_SHAMA 🥄       | Internet Guest Account                            | Built-in account for anony  |
|                             | ShamaWebadmin        | Launch IIS Process Account<br>Xakia ShamaWebadmin | Built-in account for Intern |
|                             | SUPPORT_388945a0     | CN=Microsoft Corporation                          | This is a vendor's account  |
|                             | 31                   |                                                   |                             |
|                             |                      |                                                   |                             |
|                             |                      |                                                   |                             |

Now assign Administrator group to this user. Double click the created user, it opens following screen:

| E Computer Manag                                                                                                    | dvWebAdmin Properties                                                          | ? ×                   | _10 ×                                                                                                    |
|----------------------------------------------------------------------------------------------------|--------------------------------------------------------------------------------|-----------------------|----------------------------------------------------------------------------------------------------|
| Ele Action y                                                                                                    | Remote centrol ferminal Services Profile General Member Of Profile Environment | Dial-in  <br>Sessions | _18×                                                                                                    |
| System Tools     System Tools     Solution     Solution     Solut | Add                                                                            |                       | unt for administering th<br>User<br>ad for running the ASP.<br>unt for guest access to<br>unt for anonymous acc<br>unt for Internet Inform<br>ador's account for the H |
| <u>.</u>                                                                                                    | OK Cancel                                                                      |                       |                                                                                                    |

Select Member >> Add. It opens following screen:

| ? ×          |
|--------------|
| 2            |
|              |
| Qbject Types |
|              |
| Locations    |
|              |
| Check Names  |
|              |
|              |
| OK Cancel    |
|              |
|              |
|              |
|              |
|              |
|              |
|              |
|              |
|              |

Specify the group name as **Administrator** and then select **OK** to continue. It adds the **Administrator** group and displays it in the list as shown below:

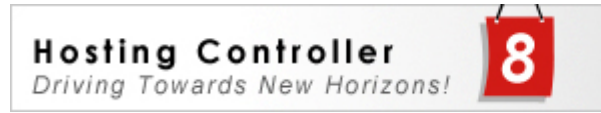

| WebAdmir   | reroperties |                |              | 1       |
|------------|-------------|----------------|--------------|---------|
| Remote c   | ontrol      | Terminal Servi | ices Profile | Dial-in |
| General    | Member Of   | Profile        | Environment  | Session |
| Member of: |             |                |              |         |
| Adminis    | trators D   |                |              |         |
| SUSERS .   | - 1         |                |              |         |
|            | 1           |                |              |         |
|            |             |                |              |         |
|            |             |                |              |         |
|            |             |                |              |         |
|            |             |                |              |         |
|            |             |                |              |         |
|            |             |                |              |         |
|            |             |                |              |         |
|            |             |                |              |         |
|            |             |                |              |         |
|            |             |                |              | -       |
| Add        | Bemov       | re             |              |         |
| a standard |             |                |              |         |
|            |             |                |              |         |

Select "Apply" to assign administrator's rights to **HCAdministrator**. That's it! you have created the anonymous user as **HCAdministrator**.

| 🐌 Internet Information Services (I                                                                                                    | IS) Manager                                                                                                    |                                                                                                    |                                      |                                                                |
|----------------------------------------------------------------------------------------------------|----------------------------------------------------------------------------------------------------|----------------------------------------------------------------------------------------------------|--------------------------------------|----------------------------------------------------------------|
| 🛐 Elle Action Yiew Window H                                                                                                    | elp                                                                                                    |                                                                                                    |                                      | _8×                                                            |
|                                                                                                    | • ■   및   ▶ =                                                                                                    | 11                                                                                                    |                                      |                                                                |
| internet Information Services                                                                                                    |                                                                                                    | Description                                                                                                    | Identifier                           | State                                                          |
| Action Controller     Application Pools     Application Pools | t Click Hosting<br>troller Website<br>then Properties<br>Explore<br>Open<br>Permissions<br>Browse<br>Stop<br>Pguse<br>New<br>All Tasis<br>New Window from He<br>Delete<br>Rename<br>Refresh | Default Web Site     Hosting Controller Administrat     Microsoft SharePoint Administrat     Domain2.com     TestDomain.com     stogController     stingController | 1<br>15<br>2<br>23<br>24<br>25<br>26 | Running<br>Running<br>Running<br>Running<br>Running<br>Running |
| Opens the properties dialog box for the                                                                                                    | Properties<br>Help                                                                                                    |                                                                                                    |                                      |                                                                |

Once it is done then go to **Start >> Run >> inetmgr**. It opens following screen:

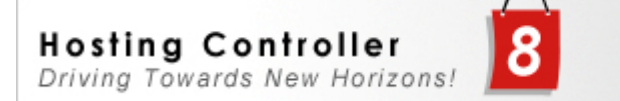

Selecting **Properties**, opens following screen:

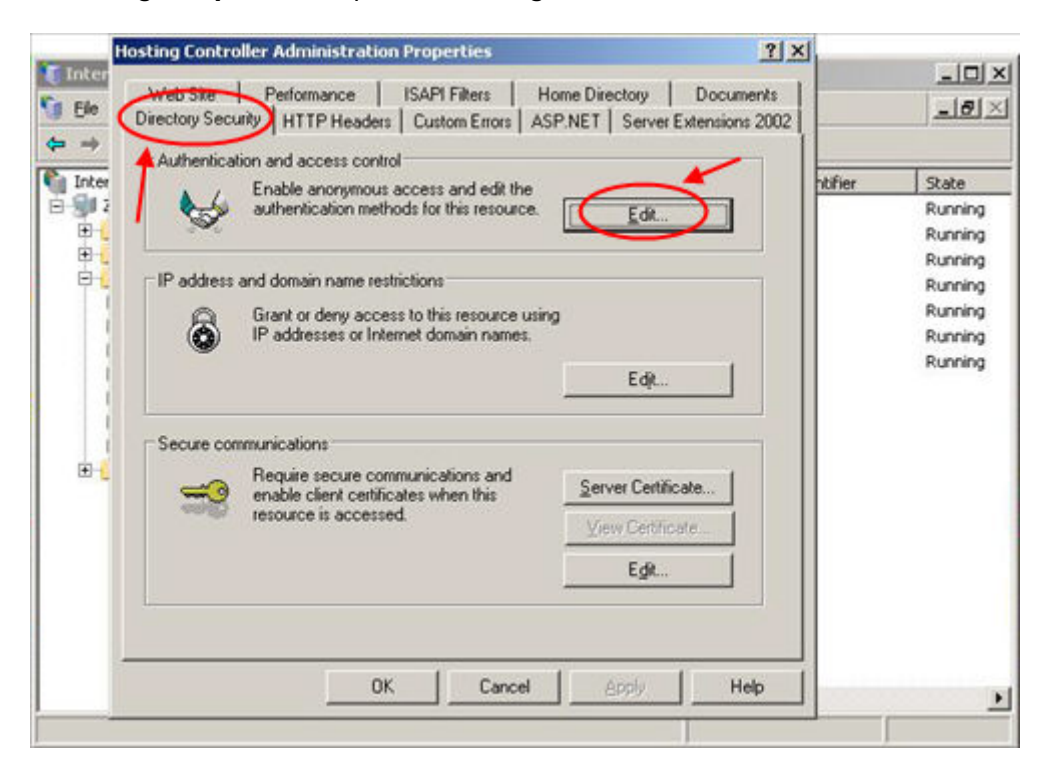

Select **Directory Security >> Edit**. It opens following screen:

| Jse the follow                                                                                                    | ing Windows user account for an                                                                                                    | ionymous access:                                                    |
|----------------------------------------------------------------------------------------------------|----------------------------------------------------------------------------------------------------|---------------------------------------------------------------------|
| lser name:                                                                                                    | HCAdministrator                                                                                                    | Browse                                                              |
| assword:                                                                                                    |                                                                                                    |                                                                     |
|                                                                                                    |                                                                                                    |                                                                     |
| withenticated<br>for the following<br>re required w<br>- anon<br>- acce                                                                          | access<br>ng authentication methods, user<br>men:<br>nymous access is disabled, or<br>ss is restricted using NTFS acces                                                                                                    | name and passw                                                      |
| Nuthenticated<br>For the following<br>are required with a non<br>- acce<br>Integrated                                                            | access<br>ng authentication methods, user<br>hen:<br>nymous access is disabled, or<br>ss is restricted using NTPS acces<br>I Wigdows authentication                                                                                                    | name and passw                                                      |
| Authenticated<br>For the following<br>are required with a nor<br>- acce<br>Integrated<br>Digest auther<br>Basic with                             | access<br>ng authentication methods, user<br>hen:<br>nymous access is disabled, or<br>sis is restricted using NTFS acces<br>I Wigdows authentication<br>hentication for Windows domain<br>entication (nassword is sent in cl                                   | name and passw<br>is control lists<br>servers<br>ear text)          |
| Authenticated<br>For the following<br>required w<br>- anor<br>- acce<br>Thtegrated<br>Digest auth<br>Bagic auth<br>.NET Passp                    | access<br>ng authentication methods, user<br>hen:<br>ymous access is disabled, or<br>ss is restricted using NTFS acces<br>I Wigdows authentication<br>hentication for Windows domain<br>entication (password is sent in cl<br>port authentication              | name and passw<br>s control lists<br>servers<br>ear text)           |
| Authenticated<br>For the following<br>are required w<br>- anor<br>- acce<br>Integrated<br>Digest auth<br>Bagic auth<br>.NET Passp<br>Default dom | access<br>ng authentication methods, user<br>iten:<br>nymous access is disabled, or<br>sis is restricted using NTFS acces<br>if Wigdows authentication<br>hentication for Windows domain<br>entication (password is sent in of<br>port authentication<br>iaini | name and passw<br>s control lists<br>servers<br>ear text)<br>Seject |

Here set new password for **HCAdministrator** that you have set while its creation in computer management. Please don't forget to restart IIS after all this.

#### Q: My HC Admin Password is not working, what to do?

To resolve this error do as stated below:

- Go to Command prompt
- Select path C: \Program Files\Advanced Communications\Hosting Controller 8\Web\bin
- Specify Command > ResetHostPassword.exe "newpassword"

#### Q: What if my server activation is not successful?

In case of activation failure, Hosting Controller has a 15-days grace period, after that it is not functional until it is re-activated. To activate a license, specify the serial/license key. It can be obtained from HC Online Store.

There are few other possibilities for license activation failure stated below. Make sure you have not encountered any of the followings:

- 1. **The server is not connected to Internet:** Before entering your license key, make sure that your server is connected to the internet and you can browse any site on it.
- HC Remoting Service is halted: Restart HC remoting service from Start
   > Run >> Services.msc (Hosting Controller Remoting)
- 3. The license key is not registered: If the license key you entered is not in **Central Authentication Server's Database** then you will be notified accordingly. In this case, please contact at sales@hostingcontroller.com.
- 4. **The license key is already activated:** If your license key is already activated then you will be notified accordingly. In this case, please contact at sales@hostingcontroller.com.
- 5. **The license key is blocked:** If the license key is known to be pirated or cracked then you will be notified accordingly. In this case, please contact at sales@hostingcontroller.com.
- 6. The website limit is exceeded: The existing number of websites created through HC on that server should not exceed the total websites allowed in the serial key. e.g You have purchased 100 domains license. The existing number of DNS, Mail Domains, Databases (MySQL + MSSQL) on that server (created through HC) should not exceed 100. If it happens the license cannot be activated.

### Contact Us

In case of any ambiguity/query regarding the installation process of HC, please feel free to contact us at support@hostingcontroller.com